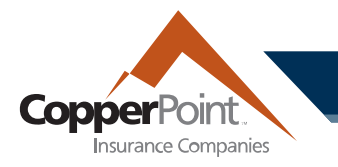

# **Filing a Claim**

To file a new notice of loss on a workers' compensation policy, select the File a Claim button from the Claims page.

| CopperPoint Customer Service: |        |         |                       |           | 1.800-231-1363                |                 |               |
|-------------------------------|--------|---------|-----------------------|-----------|-------------------------------|-----------------|---------------|
| ñ                             | Policy | Billing | Payroll Reporting     | Claims    | Certificates of Insurance     | Resources       | User Administ |
| С                             | laims  |         | Include Closed Claims | Filters 🗸 | Search Claim or Policy Number | r <b>Q File</b> | e a Claim     |

By default, the system will populate today's date and the policies in effect at the time of loss. You may adjust the date and time by clicking on the calendar icon:

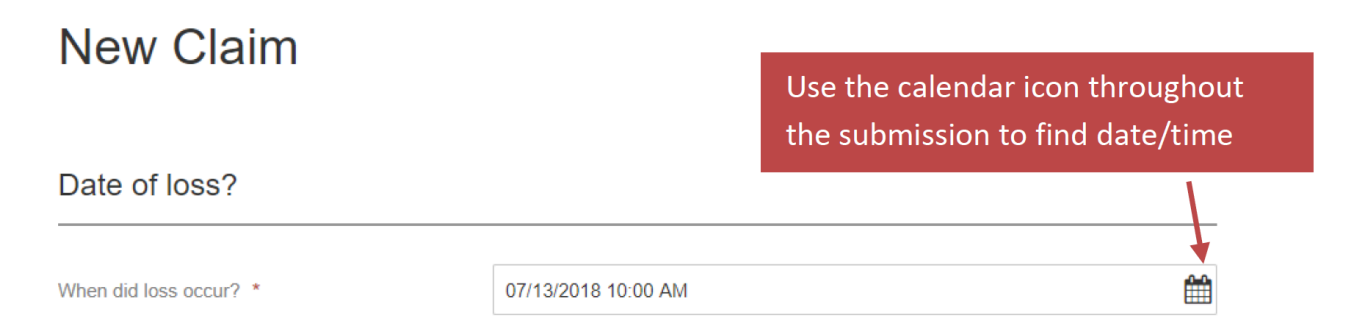

If there is another claim in the system within 72 hours of the time entered, a warning message for possible duplicate will appear. You may check your open claims on the home screen or ignore the message to continue.

### copperpoint.com

I

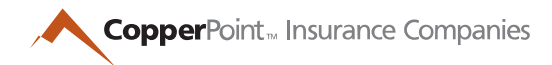

### FIRST REPORT OF INJURY – COMPLETED PREVIOUSLY

The system will now ask if an Employer's First Report of Injury has been completed. If yes, the system will allow the user to upload the document and complete a minimized set of questions. Completing an Employer's First Report of Injury before submitting the claims online will expedite the reporting process. A link is provided to the state form.

If the report has been completed, answer "Yes" and click the Upload Document button. If a report is uploaded, CopperPoint will notify the state authority as part of the claim management process.

| Have you completed an Employer's First<br>Report of Injury? * | Yes | No |      |  |
|---------------------------------------------------------------|-----|----|------|--|
| Upload Document                                               |     |    | <br> |  |
| Web Document.pdf Date Uploaded 11/5/18                        |     |    |      |  |

Once uploaded, your document will be renamed "Web Document" and will be acknowledged by a blue icon on screen.

Please note that date/time formats must be followed exactly as the default. To prevent error, use the calendar icon to select the appropriate date, rather than overwriting the text provided.

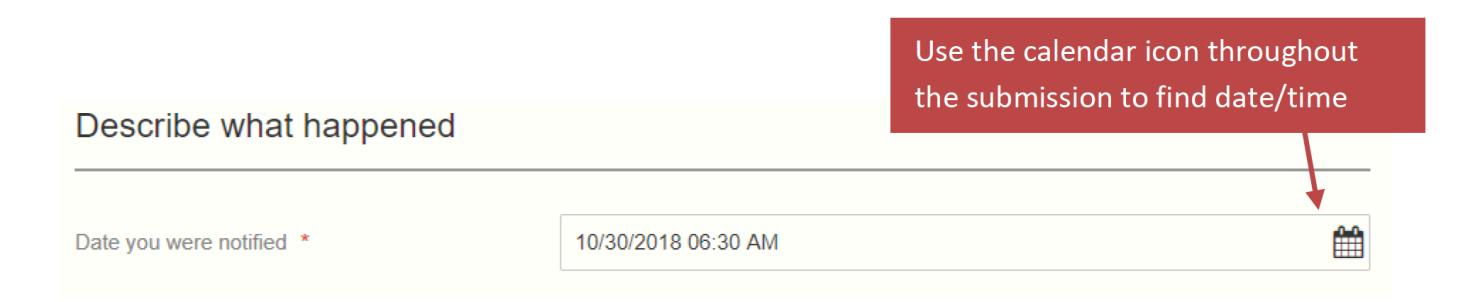

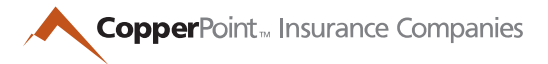

Continue to enter information about the incident and click the Next button to continue. Questions with an orange asterisk require a response.

| Injury Details                                   |                           |          |      |
|--------------------------------------------------|---------------------------|----------|------|
| Do you doubt the validity of the injury/illness? | Yes No                    |          |      |
| Lost time from work? *                           | Yes No                    |          |      |
| Medical Treatment                                |                           |          |      |
| Did injured worker seek medical attention? *     | Yes No                    |          |      |
|                                                  |                           |          |      |
| Cancel                                           | Instructions              | Previous | Next |
| Some responses will require additional info      | ormation:                 |          |      |
| Work Status                                      |                           |          |      |
| Work Status *                                    | Working - No Restrictions |          |      |
| Start Date *                                     | MM/DD/YYYY                |          |      |

Comments

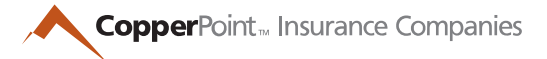

You may select a location of the business listed on the policy or create a new one:

### Where did this happen?

| Injury Location * | Enter New Location                                                                                                    | 5 |
|-------------------|----------------------------------------------------------------------------------------------------|---|
| City *            | Enter New Location<br>6432 E Dale Ln, Cave Creek, 85331, AZ<br>1069 N Lakepoint Way, flagstaff, 86004, AZ<br>1108 E Meadowmoor Dr, Pueblo West, 81007, CO<br>1111 E Dale Ln, Cave Creek, 85327, AZ |   |
| ZIP Code *        |                                                                                                    |   |
| State *           | Choose State                                                                                                    |   |

Additional information related to the incident can be uploaded to the file. Once uploaded, a document cannot be deleted.

After entering all information, a summary screen will appear with primary information that was input (name of injured worker, date of injury, injury location, and description of event). A claim number will be generated, along with contact information of the assigned adjuster.

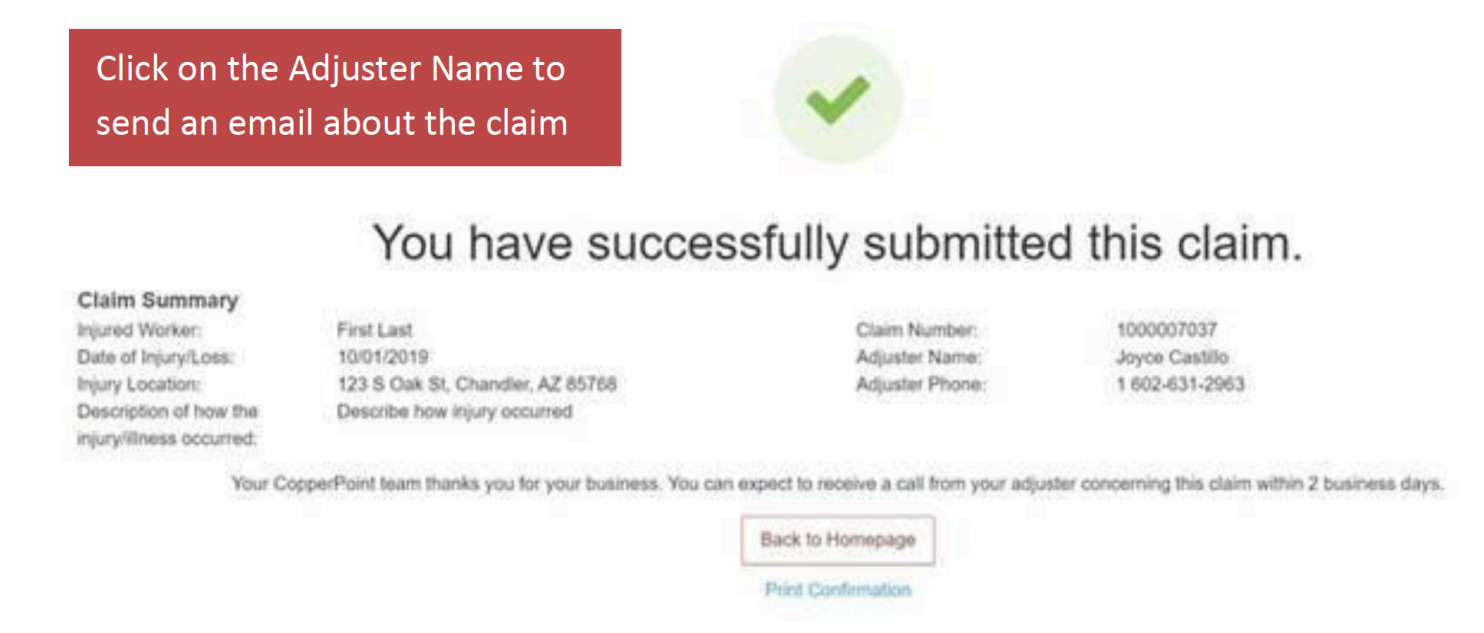

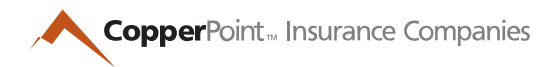

### FIRST REPORT OF INJURY – NOT COMPLETED

A loss may be reported without first completing an Employer's First Report of Injury.

There will be similar screens, plus areas to describe the injury and provide additional demographic information about the injured employee.

A section for affected body part(s) is also added. In this section, enter detailed information about each body part:

# Affected Body Part(s)

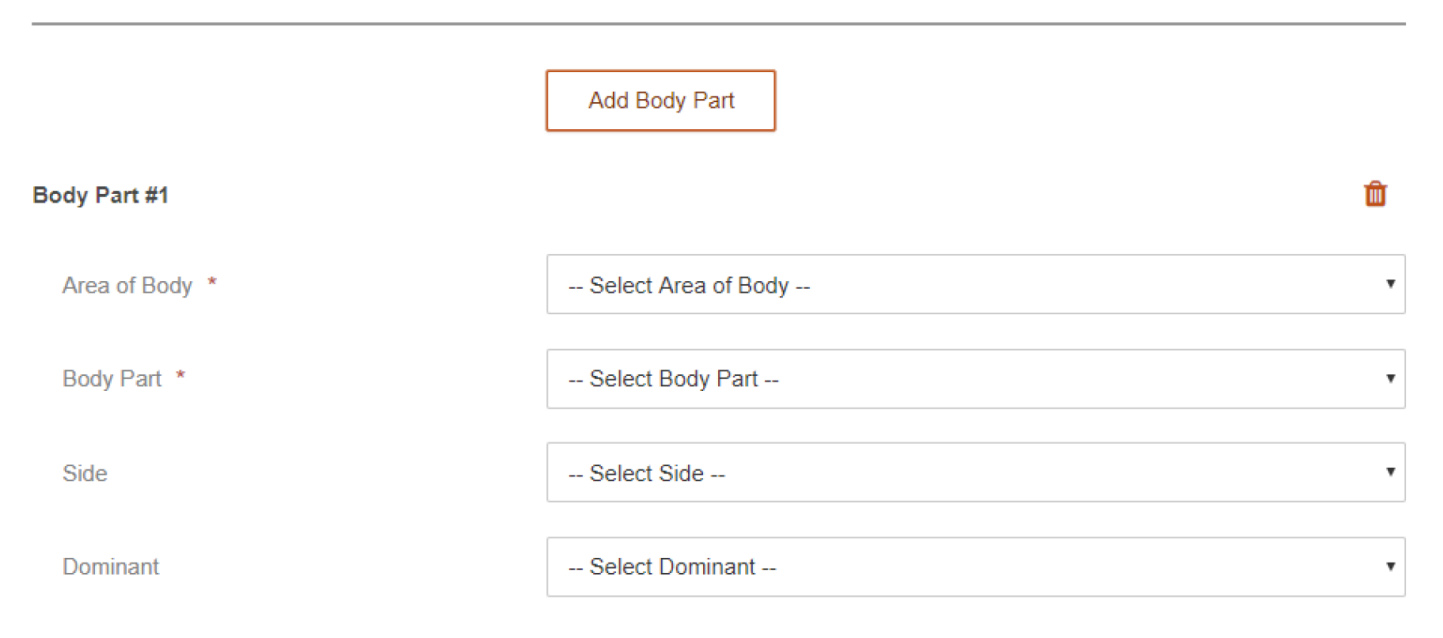

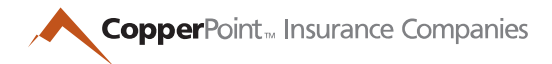

### If medical care was provided, complete these fields:

## **Medical Treatment**

| Did injured worker seek medical attention? *                                           | Yes No              |  |
|----------------------------------------------------------------------------------------|---------------------|--|
| Facility or Doctor's Name where treatment sought                                       |                     |  |
| Facility or Doctor's Address where treatment sought. Include address, city, state, zip |                     |  |
| Phone Number of Facility or Doctor who provided treatment                              |                     |  |
| Examination Date                                                                       | MM/DD/YYYY hh:mm AM |  |

### There is also a section to provide optional witness information:

# Witnesses or Other Involved Parties

| Add Party 👻  |             |             |              |        |
|--------------|-------------|-------------|--------------|--------|
| FIRST NAME * | LAST NAME * | INVOLVEMENT | PHONE NUMBER | REMOVE |
|              |             | Witness •   |              | â      |

The summary page will provide the same information, and the report is complete.